| AFHCAN<br>Telebrealth Selutions AFHC<br>www.afhcan                                                                                                    | AN Handy<br>Guide                                                 | PCP-1 Stethoscope<br>Receiving (RX) Workflow                                                                                     |  |  |  |  |  |  |
|----------------------------------------------------------------------------------------------------|-------------------------------------------------------------------|----------------------------------------------------------------------------------------------------|--|--|--|--|--|--|
| Needed<br>Materials                                                                                                    | Headphones (3.5mm jack)                                           | sSOIP - RX Anywhere Software                                                                                                    |  |  |  |  |  |  |
| 1. Plug in headphones                                                                                                    |                                                                   |                                                                                                    |  |  |  |  |  |  |
| 2. Open "sSOIP Anywhere RX" software                                                                                                    |                                                                   |                                                                                                    |  |  |  |  |  |  |
| sSOIP-RX<br>Anywhere                                                                                                    | SOIP Anywhere R<br>Connect To :<br>Disconnected<br>Recorded Files | Connect Record                                                                                                    |  |  |  |  |  |  |
| 3. Login:<br>A. Select the "Login" button<br>B. Sign in using the Username, Organization and Password provided by your IT department.                             |                                                                   |                                                                                                    |  |  |  |  |  |  |
| SOLP Anywhere BX     ? ×       Connect To:     Please login       Usemane     dinician       Orffline     Organization       Organization     advs       Password |                                                                   |                                                                                                    |  |  |  |  |  |  |
| C. You are now online and are ready to call the transmitting end.                                                                                                 |                                                                   |                                                                                                    |  |  |  |  |  |  |
| 4. Connect to Transmitting User:<br>A. Select the "Connect To<br>Multiple users may be currently or                                                               | " drop down and choose the<br>n the system and you will nee       | desired user. Confirm with the patient end which user to select.<br>d to carefully select the right one from the drop down list. |  |  |  |  |  |  |
| Connect To : A Patient<br>Online A Patient                                                                                                    | Connect cord                                                      | Note: The Transmitting user must be logged in to appear in this drop down.                                                       |  |  |  |  |  |  |

B. Select Connect. You are now connected to the far end and should be hearing sounds from the stethoscope.

Filter : 800 Hz

Recorded Files ... Address Book About

| Connect To : 🔔 a, Patient |   |  | Hangi | Jp | Record |
|---------------------------|---|--|-------|----|--------|
| Receiving soun            | d |  |       | 2  | Logout |
|                           |   |  | -     |    |        |

## PCP-1 Stethoscope Receiving (RX) Workflow

5. Filter: While listening to audio, you can select the "Filter" drop down to apply a range of filters to the audio.

Handy

Guide

Note: This filter will only affect local audio, as the transmitting end has the ability to filter their audio independently.

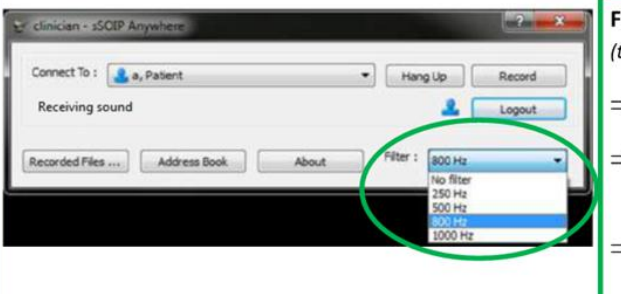

AFHCAN AFHCAN

www.afhcan.org

Filter Information: select the filter drop down to apply a specific audio filtering (this will only affect local audio, the receiving end is able to filter their audio independently)
⇒ The RNK stethoscope uses 800 Hz as its default filter setting.
⇒ Lower frequency settings may be used to further enhance lower frequency sounds (heart sounds).
⇒ The higher frequency (1000 Hz) may enhance lung sounds, but may also pick up more ambient noise.

NOTE 1: There may be a slight delay between the stethoscope sounds and the Vidyo conversation.

NOTE 2: It may take 2-5 seconds for sounds to clear each time the stethoscope is placed.

6. Hang Up: When session is complete, select "Hang Up" button to disconnect. If you do not, noise from the room transmitting to you could continue to be heard via your speakers/headphones.

- 7. Log out of the software by using the "Logout" button
- 8. Close the application using the "X" (upper right hand corner)

| fjohnson - sSOIP Anywhere   |       |                    | ? ( ×  |
|-----------------------------|-------|--------------------|--------|
| Connect To : 🔒 Sykes, Dylan | •     | Hang Up            | Record |
| Call Finished               |       | 2                  | Logout |
| Recorded Files Address Book | About | Filter : No filter | •      |

## Troubleshooting

Most of the issues we have seen with this device revolve around selecting the correct audio input and output. Here are a few troubleshooting tips that will save you time:

- $\Rightarrow$  Verify that headphones are plugged in before starting the application.
- ⇒ Verify that your computer audio is not muted, and that your volume is at an adequate level.
- ⇒ In the "Sound" settings accessed through your Windows Control Panel, verify that your audio (Playback tab) is set to "Speakers/Headphones".

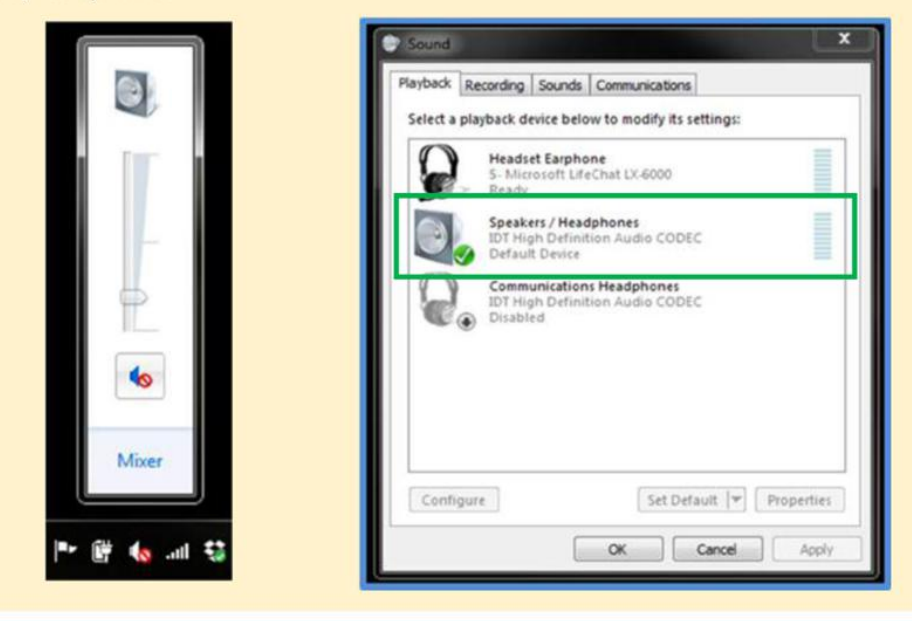